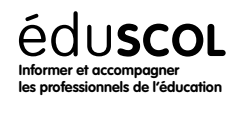

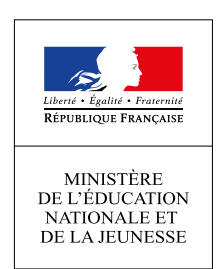

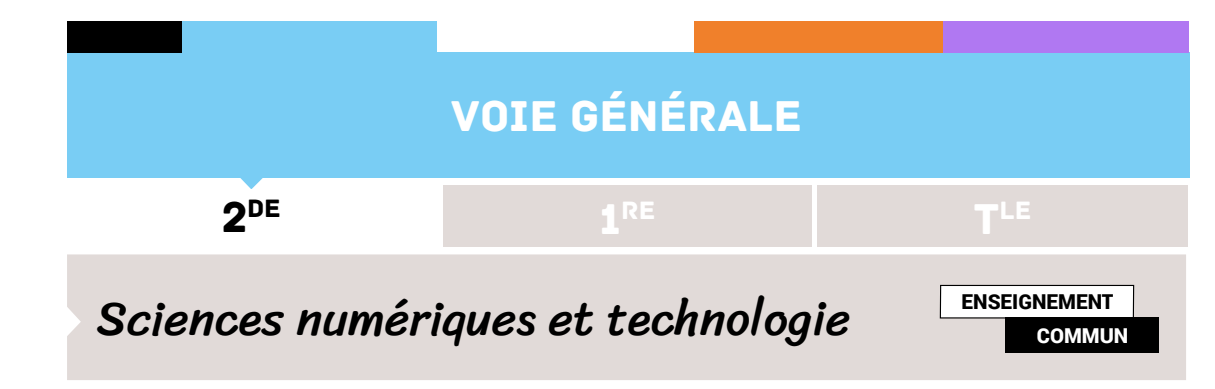

## INFORMATIQUE EMBARQUÉE ET OBJETS CONNECTÉS

# ACTIVITÉ 3 - RÉALISATION D'UNE IHM SIMPLE D'UN OBJET CONNECTÉ

## Contenus et capacités

#### Contenus

Interface homme-machine (IHM)

**Capacités attendues** 

Réaliser une IHM simple d'un objet connecté.

## Note d'intention

Cette activité porte sur la réalisation d'une IHM simple d'un objet connecté comme le téléphone. Il est possible de proposer d'autres activités en utilisant d'autres objets comme des microcontrôleurs par exemple. Elle se présente en quatre parties.

La partie 1 explique le principe de fonctionnement de ce protocole.

La partie 2 explique comment les objets publient leurs données sur un canal appelé «topic» et comment d'autres objets peuvent lire ces données. L'accent est mis sur la construction hiérarchique des «topics».

La partie 3 est le schéma à compléter par des flèches de couleurs différentes permettant de distinguer les clients qui publient de ceux qui sont abonnés. Il est possible de poser d'autres questions concernant les différents « topics ».

La partie 4 propose la création d'une IHM entre 2 smartphones en utilisant le protocole MQTT. Il est possible de faire travailler les élèves en binôme. L'un publiant des données à l'aide d'un curseur et l'autre recevant les données à l'aide d'une jauge.

La partie 5 propose d'enrichir l'application précédente en ajoutant d'autres capteurs. Le professeur peut aussi publier des données et les élèves peuvent les recevoir.

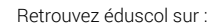

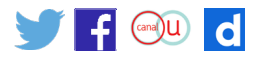

## Activités

#### Partie 1 - Utiliser un service de messagerie dédié à l'internet des objets

Le protocole MQTT permet à divers objets de publier des informations (par exemple une sonde de température peut publier des données). Certains objets peuvent être abonnés à ces publications et donc recevoir les données. Les objets communiquent avec un serveur nommé « Broker ».

Ils peuvent être :

- · «publisher» c'est-à-dire qu'ils peuvent publier des données sur des sujets;
- « subscriber » c'est-à-dire abonnés à des sujets.

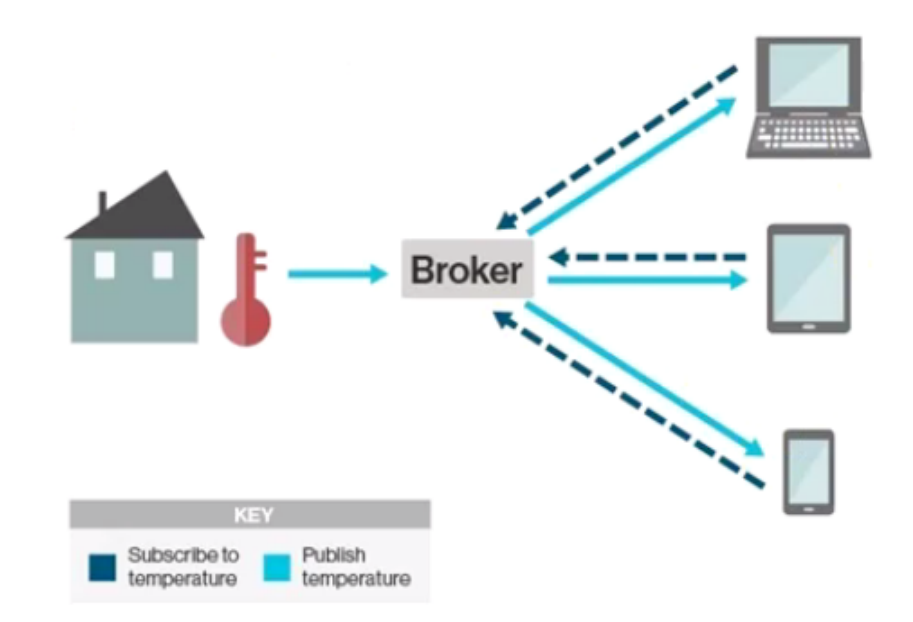

### Partie 2

Pour différencier les différents services, les objets publient leurs résultats dans des «topics». Les topics s'écrivent en utilisant un format permettant plusieurs niveaux, chaque niveau est séparé par un slash «/».

Par exemple :

- smarthome/chambre/temperature
- smarthome/chambre/light

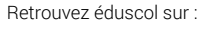

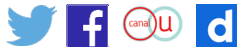

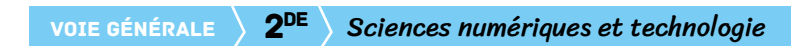

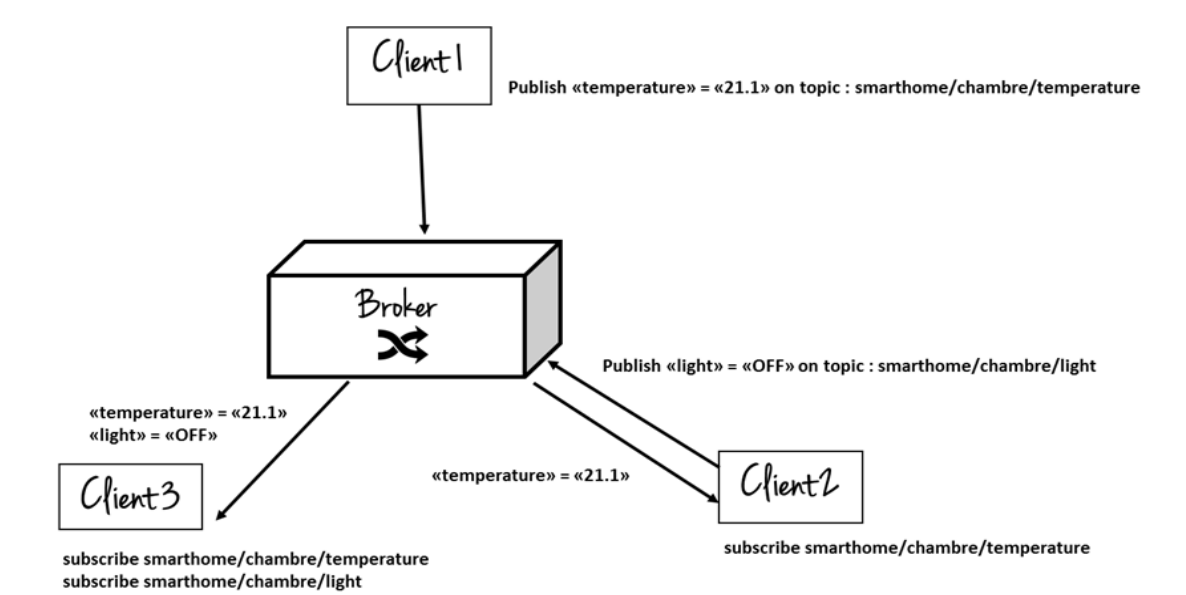

#### **Question 1**

Pourquoi dit-on que les topics sont construits de manière hiérarchique?

#### **Question 2**

Que fait le client 1? Le client 2? Le client 3?

Retrouvez éduscol sur

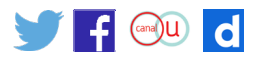

#### **Partie 3**

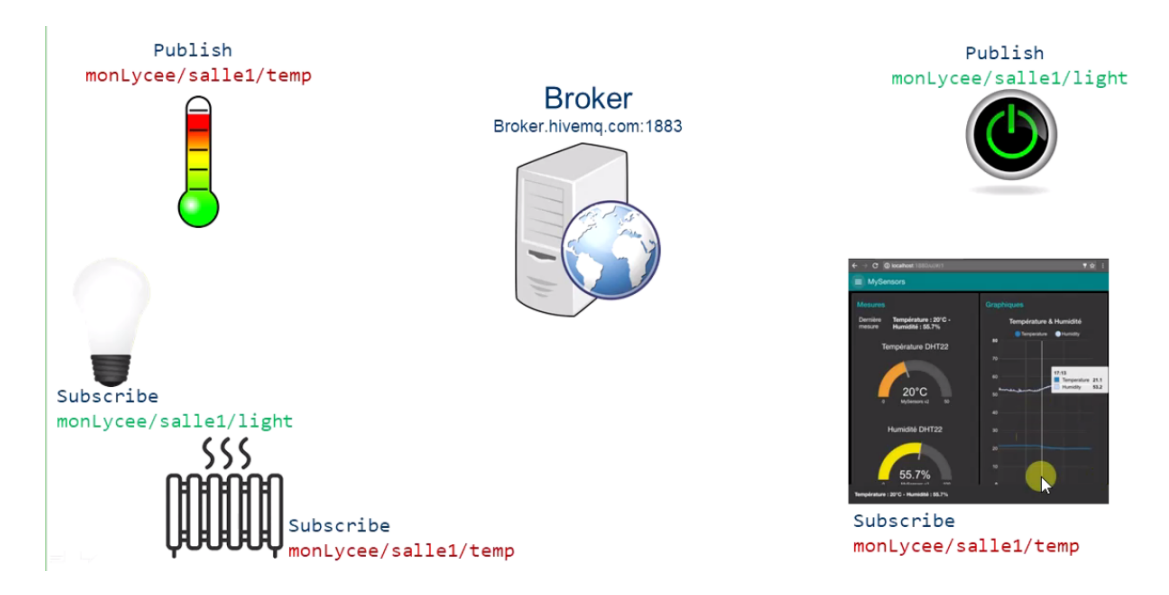

Compléter le schéma précédent par des flèches de couleurs différentes permettant de distinguer les clients qui publient de ceux qui sont abonnés.

# Partie 4 - Création d'un IHM entre 2 téléphones utilisant le protocole MQTT

#### Pour celui qui publie

1. Installation de l'application « IoT MQTT » sur son smartphone.

Course

#### 2. Réglage suivant que l'on utilise un smartphone ou une tablette.

| N 🖂                                       |                                                 | 28 ¥ 2 Q 90% 10:54                                                                                |  |  |  |
|-------------------------------------------|-------------------------------------------------|---------------------------------------------------------------------------------------------------|--|--|--|
| Connections                               |                                                 |                                                                                                   |  |  |  |
|                                           |                                                 |                                                                                                   |  |  |  |
|                                           |                                                 |                                                                                                   |  |  |  |
|                                           |                                                 |                                                                                                   |  |  |  |
| You do not have any connection to communi | cate with MQTT broker. If y<br>through User Gui | you are using this application for the first time we highly recomend to go<br>de at Info Section. |  |  |  |
|                                           |                                                 |                                                                                                   |  |  |  |
|                                           | SETOP & C                                       | UNINECTION                                                                                        |  |  |  |
|                                           |                                                 | 38 97 년 <b>1</b> 99 1 10 54                                                                       |  |  |  |
|                                           |                                                 |                                                                                                   |  |  |  |
| ← App Settings                            |                                                 |                                                                                                   |  |  |  |
| Orientation                               | Landscape -                                     | Dark theme                                                                                        |  |  |  |
|                                           |                                                 |                                                                                                   |  |  |  |
| Run in background                         |                                                 | Keep screen on                                                                                    |  |  |  |
|                                           |                                                 |                                                                                                   |  |  |  |
| Import/Export MQTT Configurations         |                                                 |                                                                                                   |  |  |  |
| IMPORT                                    |                                                 | EXPORT                                                                                            |  |  |  |
|                                           |                                                 |                                                                                                   |  |  |  |
|                                           |                                                 |                                                                                                   |  |  |  |
|                                           |                                                 |                                                                                                   |  |  |  |

Retrouvez éduscol sur

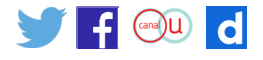

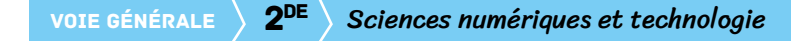

3. Création d'une connexion à un serveur pour Charles.

| ← Add Connection          |                        |              |                  |        |        |
|---------------------------|------------------------|--------------|------------------|--------|--------|
| Connection name*          | 0                      | Client ID    |                  |        | 0      |
| Broker Web/IP address *   | 0                      | Port number* | Network protocol |        | - 💿    |
| Device list               | •                      |              |                  |        |        |
| Advanced options          |                        |              |                  |        | >      |
|                           |                        |              |                  | CANCEL | CREATE |
|                           |                        |              |                  |        |        |
| Connection name : Charles | Network protocol : TCP |              |                  |        |        |

Broker Web/IP address : test.mosquitto.org Device list : Charles

Port number : 1883

Puis création de la connexion.

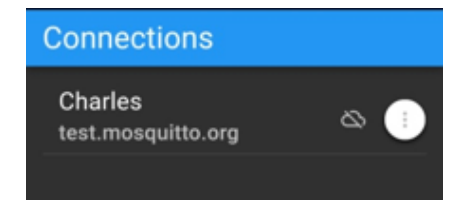

4. Cliquer sur votre connexion et ajouter un panel comme un curseur (slider)

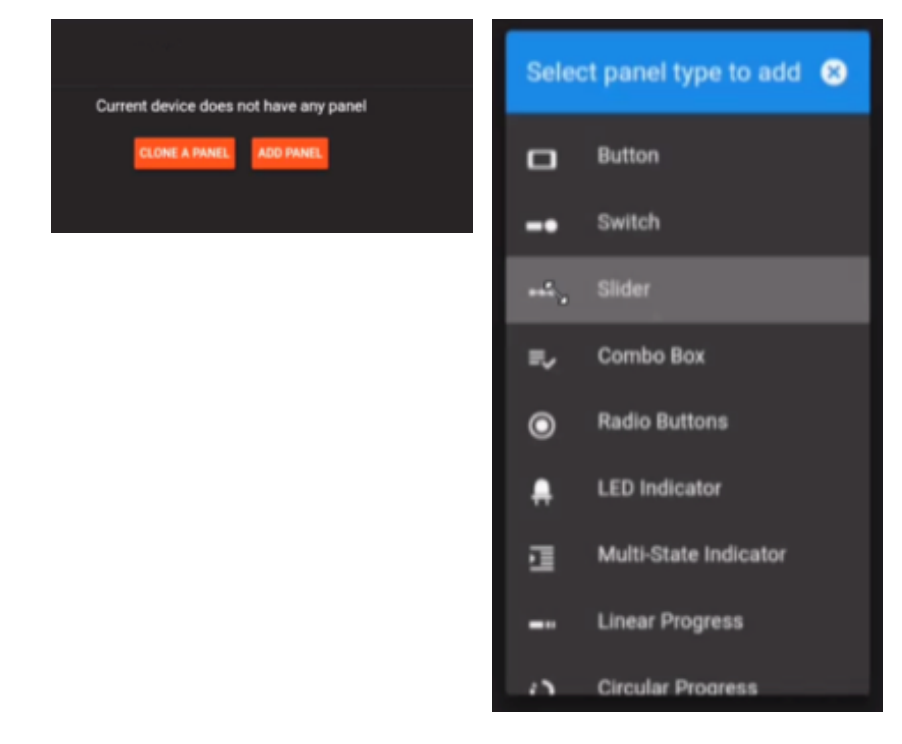

Retrouvez éduscol sur :

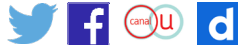

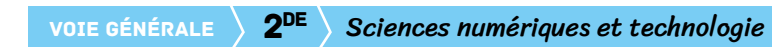

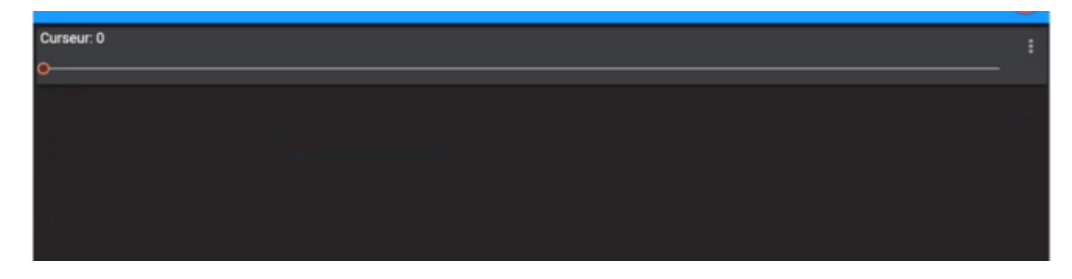

Régler le panel avec notamment le topic : monLycee/maClasse/Charles

On peut modifier la valeur du curseur.

#### Pour celui qui souscrit

Les étapes 1 et 2 précédantes sont communes.

5. Création d'une connexion à un serveur pour Émilie.

| ← Add Connection                                                                                                    | ← Add Connection                                                                                                    |
|----------------------------------------------------------------------------------------------------|----------------------------------------------------------------------------------------------------|
| Connection name* Emilie   Client ID  Broker Web/IP address* test.mosquitto.or  Port number* Network protocol 1883  Port number* CP   Advanced options | Connection name* Emilie  Add Device  Cl Device name* Emilie  Bro  C C Device name* Emilie  Bro  C C C C C C C C C C C C C C C C C C                                                                                                    |
| ← Add Connection                                                                                                    | Connections                                                                                                    |
| Client ID                                                                                                    | Emilie<br>test mosquitto org                                                                                                    |
| Broker Web/IP address*<br>test.mosquitto.org                                                                                                    | United and the second second s |
| Port number* Network protocol 1883 TCP *                                                                                                    |                                                                                                    |
| Device list +                                                                                                    | C                                                                                                    |
| Emilie 🔃                                                                                                    |                                                                                                    |
| Advanced options >                                                                                                    | •                                                                                                    |
| CANCEL                                                                                                    | <b>\$ 0</b> ∋                                                                                                    |

Retrouvez éduscol sur :

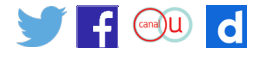

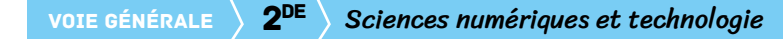

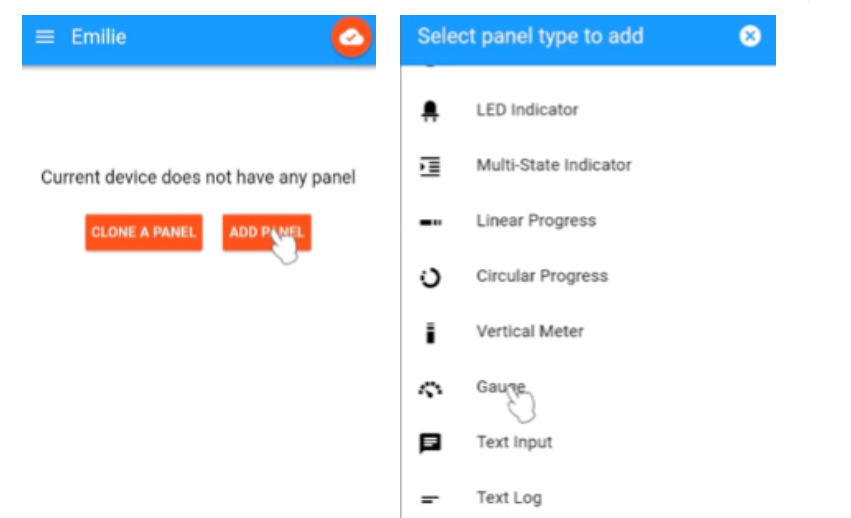

#### 6. Cliquer sur votre connexion et ajouter un panel comme une jauge (gauge)

Régler le panel avec notamment le topic : monLycee/maClasse/Charles

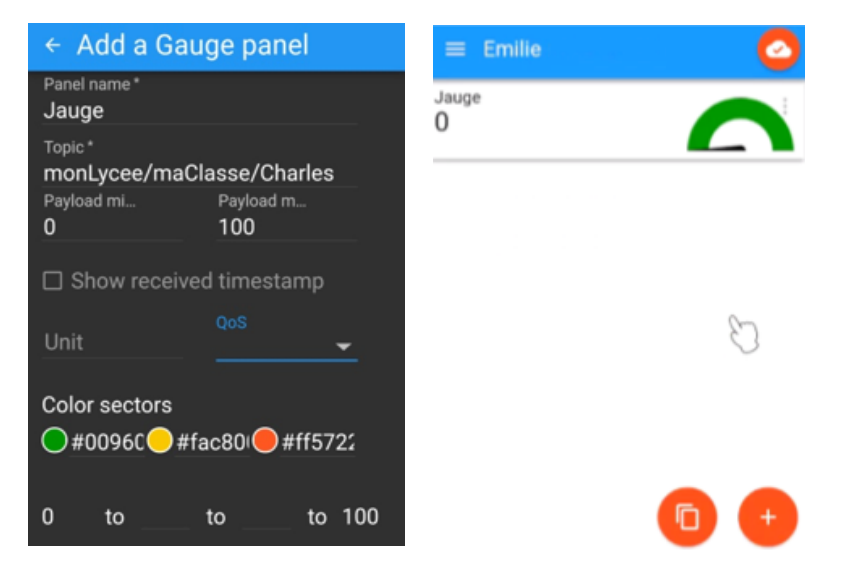

#### **Connexion entre Charles et Émile**

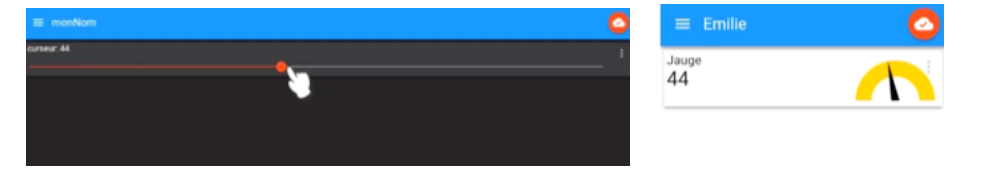

Lorsque Charles modifie la valeur de son curseur, Émilie voit sa jauge se modifier automatiquement.

Retrouvez éduscol sur

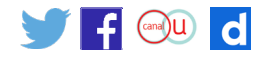

## Partie 5

Enrichir l'application.

- Élève 1 : rajouter un panel avec un « switch » qui publie sur le topic au format monLycee/ maClasse/nomEleve1/switch.
- Écrire votre topic :
- le paramètre « Payload on » sera réglé avec on et le paramètre « Payload off » avec off.
- Élève 2 : rajouter un panel avec une «led » qui est abonnée au topic écrit précédemment. Le paramètre «Payload on » sera réglé avec on et le paramètre «Payload off » avec off. La couleur de la «led on » sera réglée sur #FF0000, la couleur de la «led off » sera réglée sur #00FF00.
- Vérifier que la commutation du switch fait changer la couleur de la led sur l'autre smartphone.

Retrouvez éduscol sur :

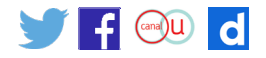